第一步:微信搜索"随申办"小程序并完成登录, 如有问题,请咨询市民热线12345

## 第二步:点击"在线证明"

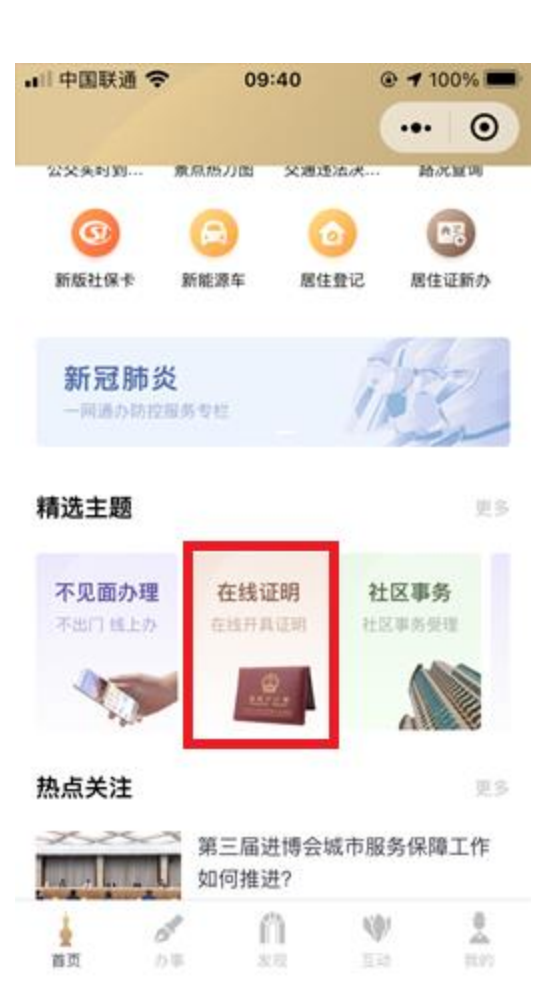

## 第三步:点击"参保人员城镇职工基本养老保险缴 费情况",点击"我已知晓",点击"查询"

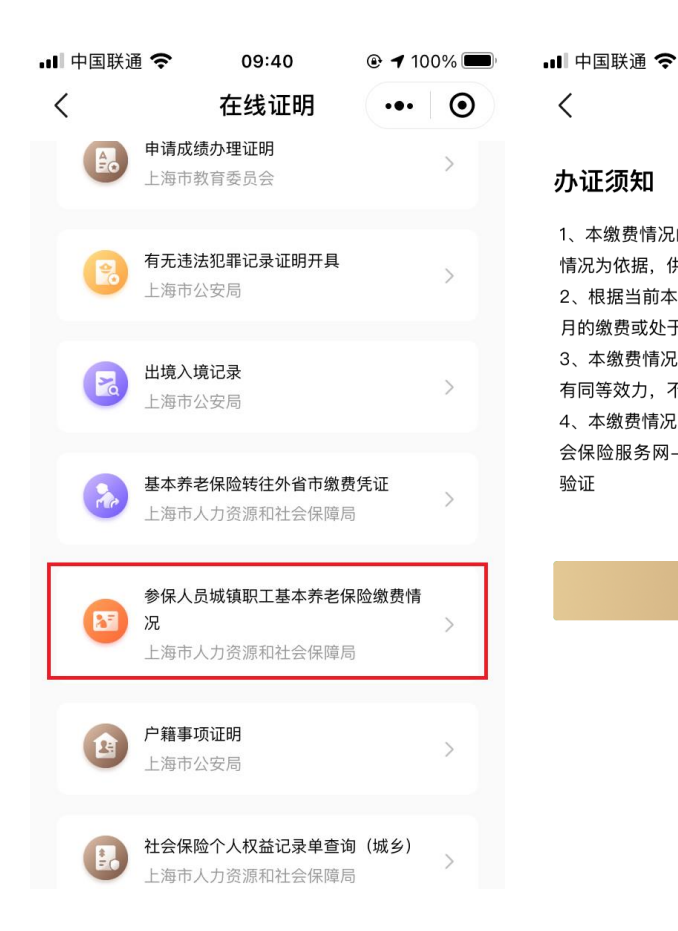

<

办证须知

验证

| II 中国联通 奈                                 | 09:40<br>城靖 <b>印丁</b> 其木                            | € <b>1</b> 100% ■             | 내 中国联通 🗢             | 09:40<br>城结 <b>取</b> 工其木 | <b>e 1</b> 100% ■ |
|-------------------------------------------|-----------------------------------------------------|-------------------------------|----------------------|--------------------------|-------------------|
| 丶<br>办证须知                                 | 观读小工坐个                                              |                               | 姓名                   | 城镇小工垒个                   |                   |
| 1、本缴费情况的<br>情况为依据,供<br>2、根据当前本<br>月的缴费或处于 | 的信息,以申请打印时,<br>参考。<br>市社会保险费缴费记账;<br>·缴费扣款途中,尚未记    | 点上的参保缴费<br>规则,最近一个<br>账       | 身份证号码<br>3********** | *****3                   |                   |
| 3、本缴费情况<br>有同等效力,不<br>4、本缴费情况<br>会保险服务网–  | 加盖电子印章,与社保﹕<br>雨另行盖章。<br>自出具之日起2个月内,<br>–个人办事平台––缴费 | 经办机构印章具<br>可通过"上海社<br>证明验证"进行 |                      | 查询                       |                   |

## 第四步:可预览社保单,点击图片可以查看大图, 长按可以保存图片

·III 中国联通 **令 09:42 ④ 7** 100% **一** 

城镇职工基本... ••• 💿

温馨提示: 点击图片展示大图, 长按可保存至相册。

<

## 参保人员城镇职工基本养老保险缴费情况

| 姓名               |        | 公民身份号码                                             |         |        |  |  |
|------------------|--------|----------------------------------------------------|---------|--------|--|--|
| 顺序号              | 年月     | 徽费情况                                               | 补缴开     | 补缴开始年月 |  |  |
| 1                | 201810 | 己缴费                                                |         |        |  |  |
| 2                | 201811 | 已後費                                                |         |        |  |  |
| 3                | 201812 | 已嵌费                                                | 171     |        |  |  |
| 4                | 201901 | 已缴费                                                |         | Y      |  |  |
| 5                | 201902 | 已缴费                                                | Nº A    | 7      |  |  |
| 6                | 201903 | 已缴费                                                |         |        |  |  |
| 7                | 201904 | 已缴费                                                | 4 - 11  |        |  |  |
| 8                | 201905 | 已缴费                                                |         |        |  |  |
| 9                | 201906 | 己缴费                                                |         |        |  |  |
| 10               | 201907 | 已繳费                                                |         | 11     |  |  |
| 11               | 201908 | 己做费                                                | 1.10    |        |  |  |
| 12               | 201909 | 已繳费                                                | X       | ~ ~    |  |  |
| 13               | 201910 | 己能费                                                |         | 0      |  |  |
| 14               | 201911 | 已缴费                                                | 5       |        |  |  |
| 15               | 201912 | 已缴费 📈                                              |         |        |  |  |
| 16               | 202001 | 己缴费                                                |         | 2 Y    |  |  |
| 17               | 202002 | 己繳费                                                |         | ~      |  |  |
| 18               | 202003 | 已缴费                                                |         |        |  |  |
| 19               | 202004 | 已缴费 人人人                                            |         | X      |  |  |
| 20               | 202005 | 已缴费                                                | 1 21 0  |        |  |  |
| 21               | 202006 | 已缴费                                                |         |        |  |  |
| 22               | 202007 | 已散费                                                | N. N    |        |  |  |
| 23               | 202008 | 已繳费                                                |         |        |  |  |
| 24               | 202009 | 视同微费                                               | NY I. Y |        |  |  |
|                  |        | /近24个月撤费单                                          | 依信息     |        |  |  |
| 織费单位             | 名称     | 徽费起止时间                                             | 織费单位名称  | 繳费起止时间 |  |  |
|                  | 2      | 2018年10月-2020年09月                                  |         |        |  |  |
|                  | 截      | 至2020年09月,累计缴费月数/                                  |         |        |  |  |
| 44.3.3. A. 1.184 |        | de late and compared the late and with the late of |         |        |  |  |

答注:1.本徽要情况的信息、以申請打印的点上的参段徽要情况为依据、优多多。
2.根据当前本市社会保险要徽费已能规则,最近一个月的徽要成是主徽要扣就途中,尚未记账。
3.本徽要情况加造电子印章,与社保经分机构印象具有同考设方,不得另行盖章。

3. 本地区时成选加速了,产生,在2018年,在建筑市经过多月1月,补办多保健费等业务。不影响个人权益记述,但把国家和本市规定。疫情期间,可提用《在建筑市经过多月1月,补办多保健费等业务。不影响个人权益记述,由把规范的发现或未需要。社经的外科检查做注意。 (4. 本规模情况后由其它打定个月升,可通过"上述社会规定服务同一个人办事平台一做费证明验证"进行验 证。就是任于何则还。

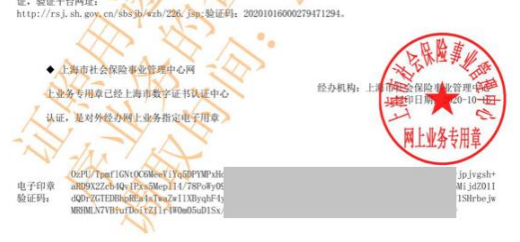